# Create an Azure AD App with Graph permissions for Mail

# Introduction

To allow applications to send e-mails as a given user or service account in Microsoft Entra, we need to configure an Microsoft Entra Active Directory application registration with the appropriate permissions.

### Create an Azure AD App with Graph permissions

You can execute these steps using Azure PowerShell, the Azure CLI, or the Azure Portal. The steps required to enable Microsoft Graph SMTP authentication using the Azure Portal are described below.

#### Create App Registration

In the Azure Active Directory of your Tenant, navigate to App registrations and create a New registration. Choose a name and select "Register".

| Control Control Con                | kan datu<br>ur i Balanan<br>Indones (Balana (<br>Indones (Balana (                                                                                                    |                               |               |  |
|----------------------------------------------------------------------------------------------------|----------------------------------------------------------------------------------------------------|-------------------------------|---------------|--|
| <ul> <li>Company and the stage of the stage of the st</li></ul>       | ar Baros<br>Indexe<br>Indexe Baros<br>Indexe Ibaro                                                                                                    |                               |               |  |
| <ul> <li>An approximation of the second second se<br/>second second second second second second second second second second second second second second second second second second second second second second second second second second second second second second second second second sec</li></ul>    | an Barran<br>Indexa<br>Indexa<br>Index (Barran                                                                                                    |                               |               |  |
| <ul> <li>Contract of the second second s</li></ul>       | ar Belova<br>Index (Belova<br>Index (Belova)                                                                                                    |                               |               |  |
| (1) Construction of the second second sec                | an Bolenas<br>Parlant, Bolena<br>Parlant, Bolena                                                                                                    |                               |               |  |
| where the states is from $\label{eq:states} \left\{ \begin{array}{llllllllllllllllllllllllllllllllllll$                                                                                                    | an Bolenas<br>Parlant, Bolena<br>Parlant, Bolena                                                                                                    |                               |               |  |
| $\label{eq:constraint} \begin{split} & (A = a_1) = (A = a_2) + (A = a_1) + (A = a_2) + (A = a_1) + (A = a_2) + (A$ | an Bolenas<br>Incluses Bolenas<br>Incluses at Bolenas<br>Incluses at Bolenas at a                                                                                                    |                               | ·             |  |
| Consisting the constraint of the second residence of the second second               | an Belman<br>Instanti Belma (<br>Instanti Statistica)                                                                                                    |                               | ·             |  |
| Constitution of a state of a service from the service of the service of the servi             | na ben i Lina (                                                                                                    |                               |               |  |
|                                                                                                    | an an an an an an an an a                                                                                                    |                               | -             |  |
|                                                                                                    |                                                                                                    |                               |               |  |
|                                                                                                    |                                                                                                    |                               |               |  |
| Provide States                                                                                                    |                                                                                                    |                               |               |  |
|                                                                                                    |                                                                                                    |                               |               |  |
|                                                                                                    |                                                                                                    |                               |               |  |
|                                                                                                    | A REAL PROPERTY OF A REAL PROPERTY OF A REAL PROPER | and an over the second second |               |  |
|                                                                                                    |                                                                                                    |                               |               |  |
| the part of the state of the                                                                                                    | 504 F                                                                                                    |                               |               |  |
|                                                                                                    |                                                                                                    |                               |               |  |
|                                                                                                    |                                                                                                    |                               |               |  |
|                                                                                                    |                                                                                                    |                               |               |  |
|                                                                                                    |                                                                                                    |                               |               |  |
|                                                                                                    |                                                                                                    |                               |               |  |
|                                                                                                    |                                                                                                    |                               |               |  |
|                                                                                                    |                                                                                                    |                               |               |  |
|                                                                                                    |                                                                                                    |                               |               |  |
|                                                                                                    |                                                                                                    |                               |               |  |
|                                                                                                    |                                                                                                    |                               |               |  |
|                                                                                                    |                                                                                                    |                               |               |  |
|                                                                                                    |                                                                                                    |                               |               |  |
|                                                                                                    |                                                                                                    |                               |               |  |
|                                                                                                    |                                                                                                    |                               |               |  |
| a a construction along a real free and the set                                                                                                    | and the cashe in the second                                                                                                    | ranala kati shek              | and sections. |  |
| and a second second second                                                                                                    |                                                                                                    |                               |               |  |
|                                                                                                    |                                                                                                    |                               |               |  |

#### Create a User with permissions to use the Application

Navigate to Azure Active Directory Users and create a new User

If you already have a user which is used for the Microsoft Graph Teams Presence API App registration, you can use that user for this purpose again!

#### Assign the User to the Application

Navigate to the registered App configuration and into the tab "Owners" and add the User.

| 🔎 Search                 | Add owners                                  | 📋 Remove owners 🛛 🗖 Got fe                                                                                                    | edback?                                                                                    |                                                    |                                     |  |  |  |
|--------------------------|---------------------------------------------|----------------------------------------------------------------------------------------------------|--------------------------------------------------------------------------------------------|----------------------------------------------------|-------------------------------------|--|--|--|
| Verview                  |                                             |                                                                                                    |                                                                                            |                                                    |                                     |  |  |  |
| Quickstart               | Got a second                                | () Got a second to give us some feedback? $ ightarrow$                                                                                                    |                                                                                            |                                                    |                                     |  |  |  |
| Integration assistant    |                                             |                                                                                                    |                                                                                            |                                                    |                                     |  |  |  |
| fanage                   | The users listed he<br>(e.g., Global Admir  | re can view and edit this application re<br>istrator, Cloud App Administrator etc.                                                                                                    | egistration. Additionally, any user (may no<br>) can view and edit the application registr | t be listed here) with administrative p<br>ations. | privileges to manage any applicatio |  |  |  |
| Branding & properties    | Currently, only indi<br>If the user setting | Currently, only individual users are supported as owners of applications. Assignment of groups as owners is not yet supported.<br>If the user setting "Betticit access to Microsoft Entra ID administration portal" is set to Yes, non-admin users will not be able to use the Azure portal to manage the<br>applications they own. Learn more of |                                                                                            |                                                    |                                     |  |  |  |
| Authentication           | applications they o                         |                                                                                                    |                                                                                            |                                                    |                                     |  |  |  |
| Certificates & secrets   |                                             |                                                                                                    |                                                                                            |                                                    |                                     |  |  |  |
| Token configuration      | Name                                        | Email                                                                                                    | User name                                                                                  | Job Title                                          | Туре                                |  |  |  |
| API permissions          |                                             |                                                                                                    |                                                                                            |                                                    | Member                              |  |  |  |
| Expose an API            |                                             |                                                                                                    |                                                                                            |                                                    |                                     |  |  |  |
| App roles                |                                             |                                                                                                    |                                                                                            |                                                    |                                     |  |  |  |
| Owners                   |                                             |                                                                                                    |                                                                                            |                                                    |                                     |  |  |  |
| Roles and administrators |                                             |                                                                                                    |                                                                                            |                                                    |                                     |  |  |  |
| Manifest                 |                                             |                                                                                                    |                                                                                            |                                                    |                                     |  |  |  |
| pport + Troubleshooting  |                                             |                                                                                                    |                                                                                            |                                                    |                                     |  |  |  |
| Troubleshooting          |                                             |                                                                                                    |                                                                                            |                                                    |                                     |  |  |  |
|                          |                                             |                                                                                                    |                                                                                            |                                                    |                                     |  |  |  |

#### **Grant Permissions**

The Microsoft Graph SMTP Authentication requires permissions to send emails. Configure the following permissions with "Add a permission" and grant the permssions by clicking on "Grant admin consent for <Tenant Name>". The permission "User.Read" is added by default and should not be removed.

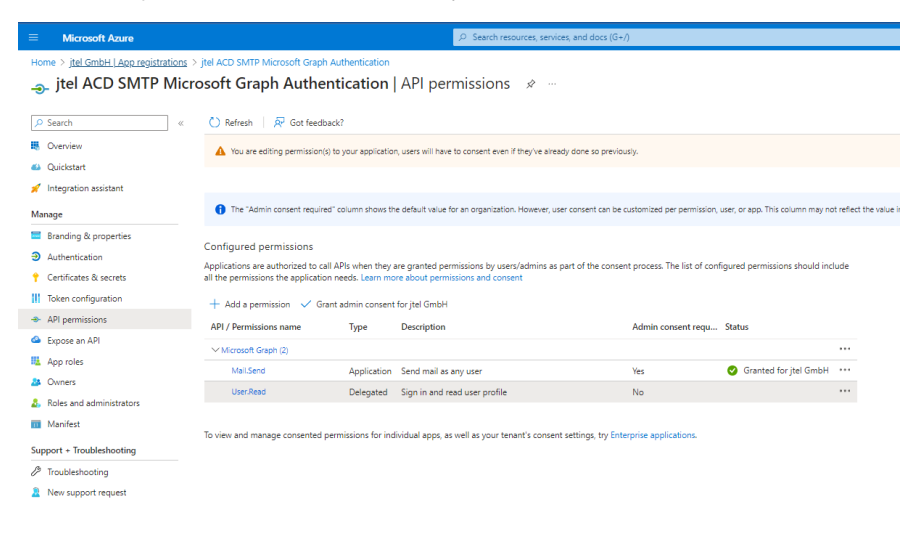

#### Create a Client Secret

Navigate to Certificates and Secrets and click on "New client secret" to add a new secret.

Expiry As this secret will expire after the configured amount of time, please make note of this because it must be changed in the Client Master Data settings in your jtel ACD after being renewed in the Microsoft Entra Active Directory.

## Configuring Client Master Data

The newly **Tenant ID**, as well as the Application ID (**Client ID**) and Client Secret (**Secret Hash Value**) are now configured in the jtel portal. The E-Mail Server and user also have to be changed, if you are switching to Office 365.

The configuration is added as Client Administrator in the Menu Client Master Data in the email tab.

| E-Mail Sender   | The E-Mail address which should be displayed as the sender    |
|-----------------|---------------------------------------------------------------|
| E-Mail Server   | smtp.office365.com:587                                        |
| Tenant ID       | The Tenant ID of your Microsoft Entra AD                      |
| Client ID       | The <b>Client ID</b> of the new registered Application        |
| E-Mail User     | The new user which is the owner of the registered Application |
| E-Mail Password | The Secret Hash Value                                         |